## How to Find DDS Student Support Adjustments on SOLE Guide for PATs

- **1.** On website Staff Homepage click on 'SOLE for Staff' link (top left corner)
- **2.** On the page that opens click on Staff Home Page—see below:

| University<br>of Worcester | Staff Notices | Staff Home Page | Help |            |
|----------------------------|---------------|-----------------|------|------------|
|                            |               |                 |      | Logged In: |

The screen below will then be displayed:

| E Below is a list of your Tutees. Please click on the View Current Tutees' link to see a more in depth report of your tutees |                            |                 |       |       |  |
|----------------------------------------------------------------------------------------------------|----------------------------|-----------------|-------|-------|--|
| 💬 There is the option to view your previous tutees by clicking on the View Previous Tutees' link at the bottom of the page   |                            |                 |       |       |  |
| 💬 If any of this information needs                                                                                           | s adjusting, please contac | t your PAS team |       |       |  |
| Your Information                                                                                                    |                            |                 |       |       |  |
|                                                                                                    | eleted with ellet have     |                 |       |       |  |
| to view the courses you are asso                                                                                             | clated with, click here    |                 |       |       |  |
| Useful Links                                                                                                    |                            |                 |       |       |  |
| Andersia Televice of the University                                                                                          |                            |                 |       |       |  |
| Academic Tutoring at the University of Worcester                                                                             |                            |                 |       |       |  |
| Convert Televe                                                                                                    |                            |                 |       |       |  |
| View 28 Current Tuteon                                                                                                    |                            |                 |       |       |  |
| view 20 Guiterit Tutees                                                                                                    |                            |                 |       |       |  |
| Search:                                                                                                    |                            |                 |       |       |  |
| Namo                                                                                                    | L Status                   | Attendance      | Lovel | Pouto |  |
| Name                                                                                                    | 41 Status                  | Attendance      | Level | Route |  |
|                                                                                                    | Current                    | Full time       | 5     |       |  |
|                                                                                                    | Current                    | Full time       | 6     |       |  |

3. Click on the 'View # current tutees' link The current tutees will then be listed

| Current Tutees                          |                              |                                   |               |    |                                 |  |
|-----------------------------------------|------------------------------|-----------------------------------|---------------|----|---------------------------------|--|
| Key:<br>Indicates international student |                              |                                   |               |    | Awards     Predict award        |  |
| 19                                      | Start: 12/Sep/2022           | 22 Passed, Progress to next level | View<br>Quals | >> | Entitlements                    |  |
|                                         | Status: Current              | 16/Jun/2023                       |               |    | Modules     Taking              |  |
|                                         | Mode: Full time              |                                   |               |    | Module     Results              |  |
|                                         | Level: 5                     |                                   |               |    | Feedback     Attendance         |  |
|                                         | Route:                       |                                   |               |    | Students view     of attendance |  |
|                                         |                              |                                   |               |    | Awards     Predict award        |  |
|                                         |                              |                                   |               |    | _                               |  |
| (Å                                      | Start: 18/Sep/2023           |                                   | View          | >> | Modules     Taking              |  |
|                                         | Status: Current, new student |                                   | Quais         |    | Module                          |  |
|                                         | Mode: Full time              |                                   |               |    | Results     Feedback            |  |
|                                         | Level: 4                     |                                   |               |    | Attendance     Students view    |  |

- On the right-hand side there is a list of options for each student.
- **4.** If a student has a Reasonable Adjustment Plan (RAP) click on the top link will be 'Entitlements'.
  - This will bring up a screen which includes the support adjustments:

| Some students have asked us to disclose their disability so you have a better understanding of why they need support. In these cases you will see their disability displayed together with links, where available, to specific strategies for creating inclusive programmes of study (SCALE - scale.wp.worc.ac.uk/)                                                                 |                   |            |      |                                                                                                    |  |
|----------------------------------------------------------------------------------------------------|-------------------|------------|------|----------------------------------------------------------------------------------------------------|--|
| *Exams with a scribe/reader or dictation software: students using this support will require a separate room and 25% extra time allowance to compensate for the time lapse incurred in using this provision. If you see a separate time allowance stated in the student's entitlements this is NOT cumulative e.g. 25% + exam scribe does NOT equal 50%, it is equal to 25% in tota. |                   |            |      |                                                                                                    |  |
| Name                                                                                                    | Academic<br>tutor | Photo      | RAP  | Adjustments and support info                                                                                                    |  |
|                                                                                                    |                   | 1944  <br> | View | Lectures Use of recording software/devices to assist with your learning. You are advised to liaise with your lecturers (see note to student section for guidance). Requires course and lecture materials to be provided in advance using digital formats Exams 25% extra time for written exams/in-class tests Requires rest breaks (up to 25% extra time) Student will bring food, drink or medication into the exam Disability Info Diabetes |  |

The page shows the teaching and exam adjustments recommended to support the student.

These are based on evidence and a discussion with the student.

## Note:

For each student more information on any additional impacts or the way the student might present are included in full version of the Reasonable Adjustment Plan (RAP).

This can be viewed by clicking on 'view' in the Reasonable Adjustment Plan (RAP) column highlighted in the red box in image above.